## **B4RN - Zyxel Router Quick Start Guide**

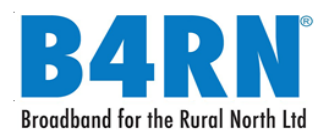

#### **Power Connection**

1 – A B4RN engineer will haveconnected the router to the fibrewall outlet with a fibre patchcable.

**Important:** do not remove, bend, trap or damage this white fibre cable as this will cut off the B4RN service.

2 – Connect the power cable to the router and press the power button.

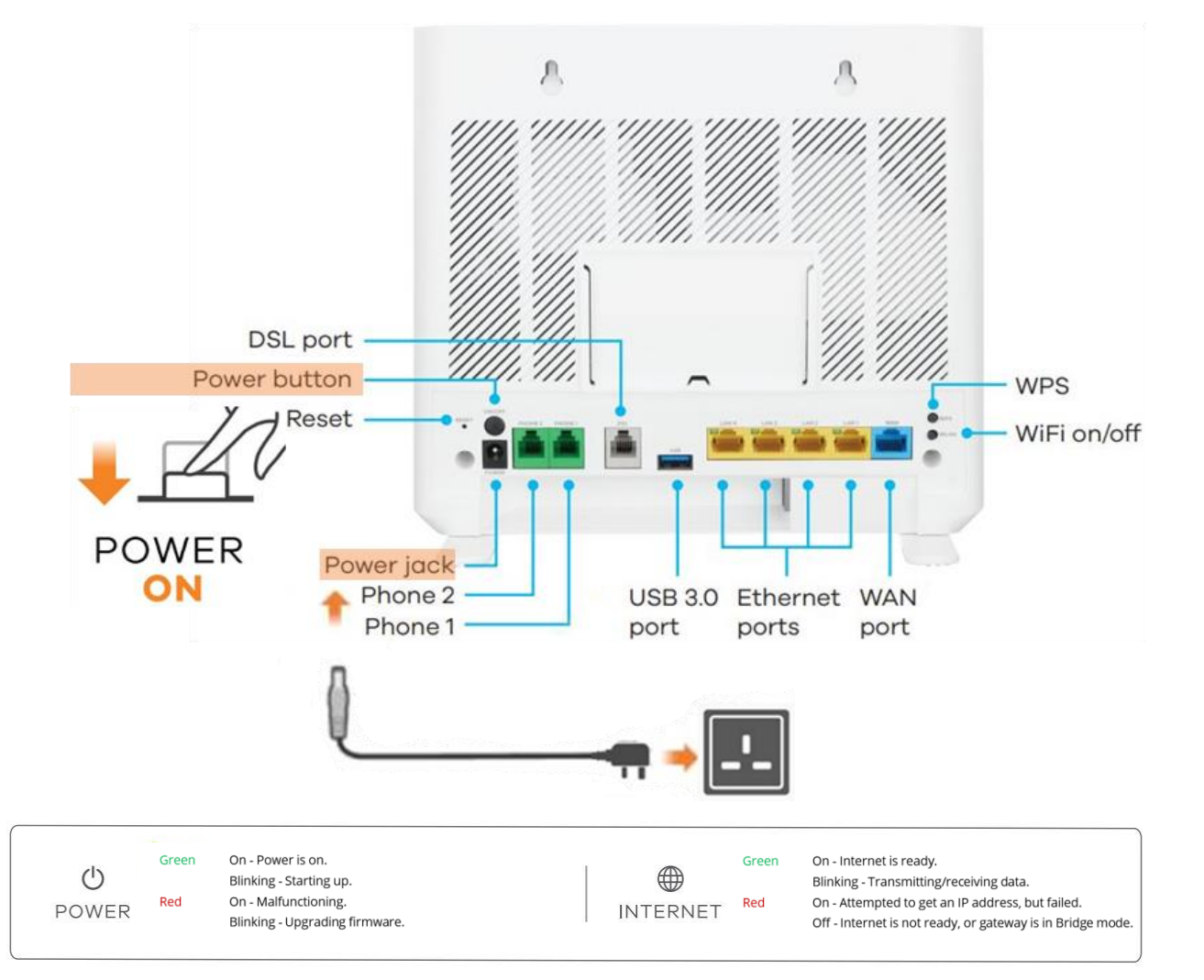

#### Connections

Connect a computer or other device(s) to the yellow LAN ports using an Ethernet cable (Cat5e or above).

**Important:** B4RN recommends connecting as many devices as possible directly to the router via ethernet cable to take full advantage of the gigabit connection.

### Wi-Fi Connection (using SSID)

1 – The SSID (or Network Name) and Wireless Key (sometimes called Password) are on a card at

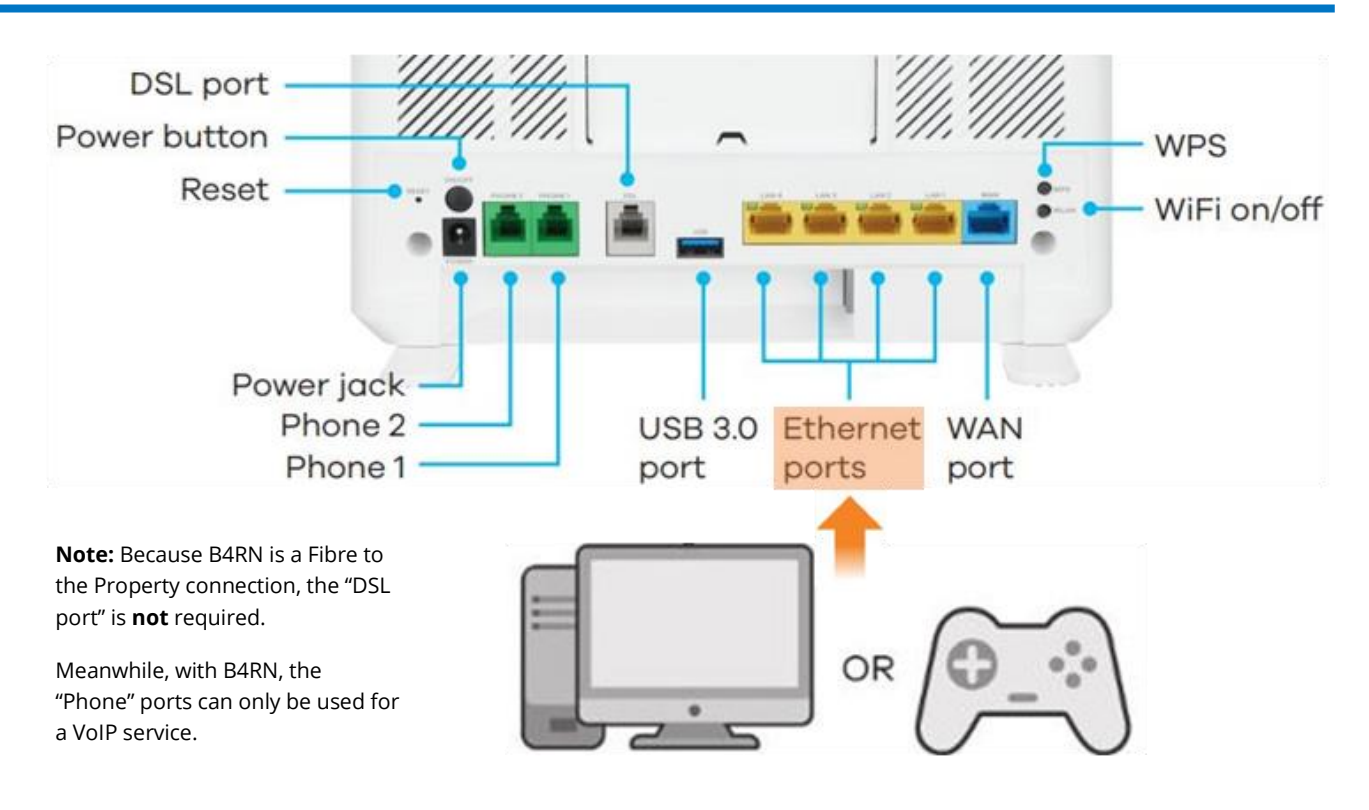

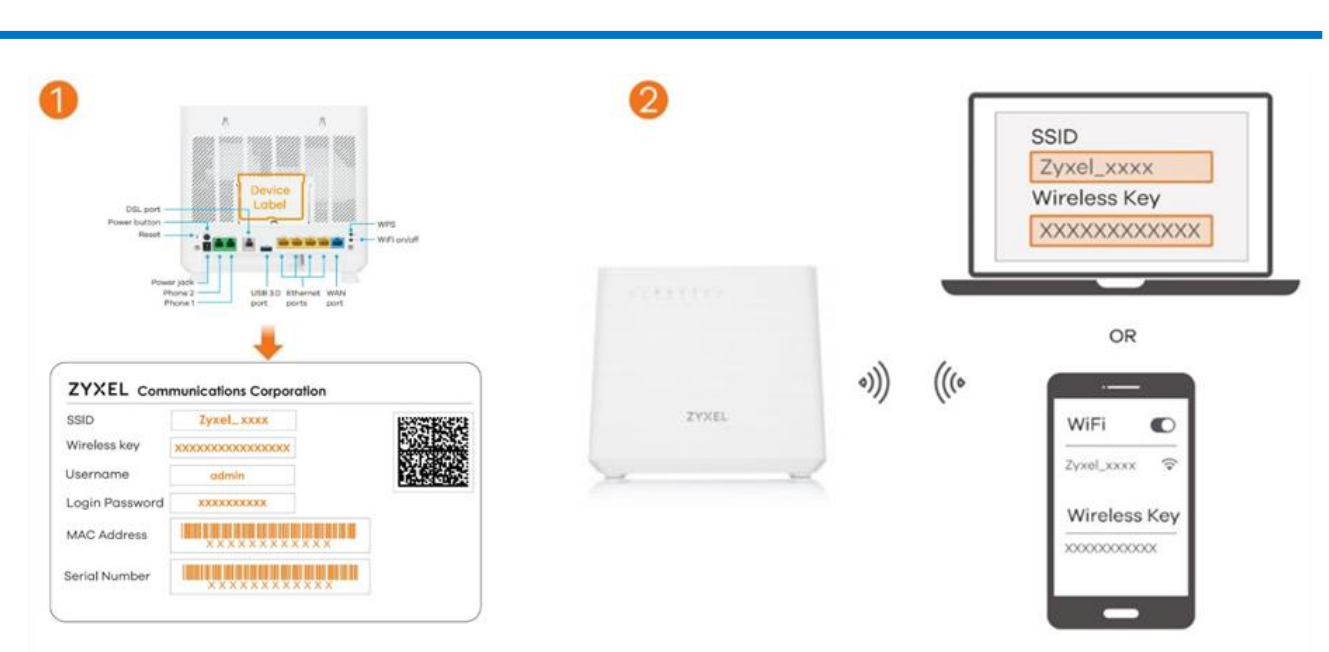

the rear of the router.

2 – On your smartphone, laptop or other Wi-Fi capable device(s), find this SSID. Enter the Wireless Key to connect.

Scan the QR code on the device label to see the SSID and Wireless Key on your smartphone

© Broadband for the Rural North Ltd 2021

Page **1** of **2** 

Zyxel DX5301-B Quick Start Guide v1.3 09052021

# **B4RN**<sup>®</sup> Broadband for the Rural North Ltd

### **B4RN - Zyxel Router Quick Start Guide**

### Wi-Fi Connection (using WPS)

1 – Press the WPS button until the Wi-Fi 2.4G and 5G light up in amber.

2 – Press the WPS button on your device.

(If the WPS method fails, perform the "using SSID" method, above.)

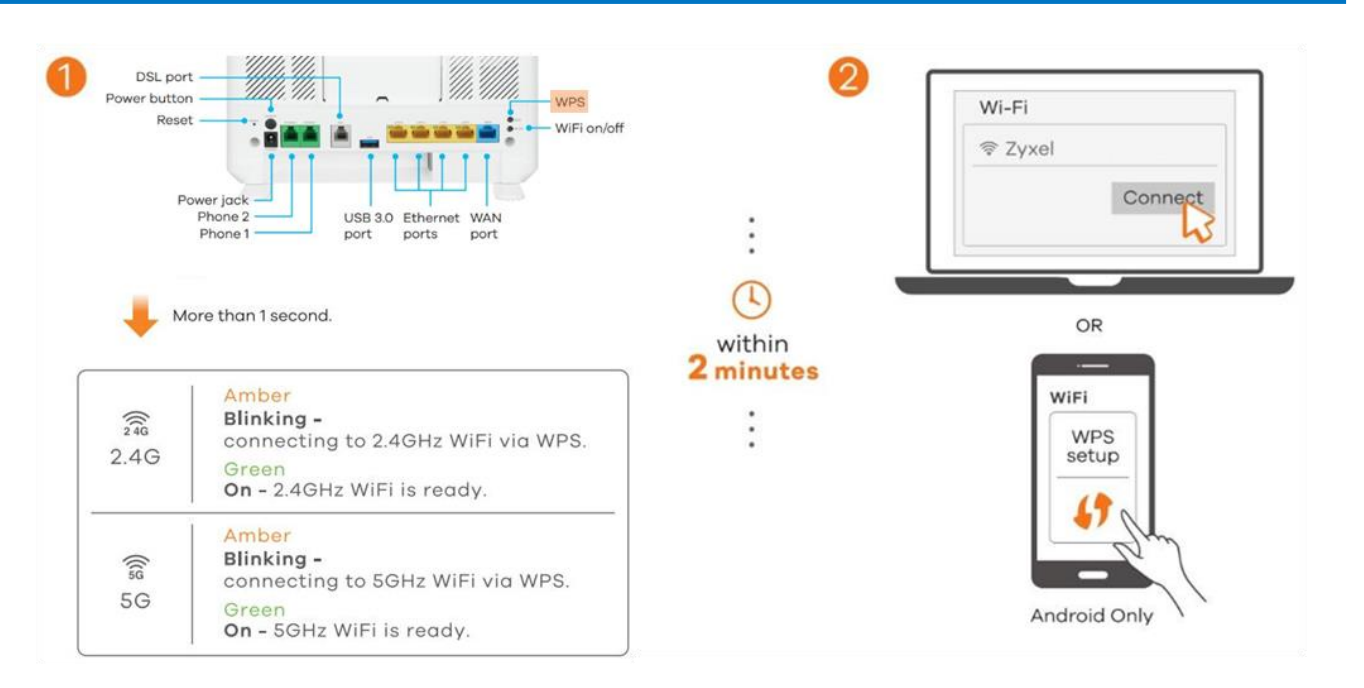

# Managing the Router Using an Internet Browser

1 – Your device must be connected to the router via ethernet or Wi-Fi

2 – Open a web browser and go to http://192.168.1.1

3 – Enter the default Username(admin) and admin LoginPassword (on the device label),and then click Login.

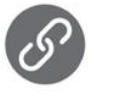

http://192.168.1.1

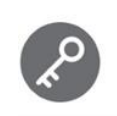

Username : admin Password : Refer to the device label. (default)

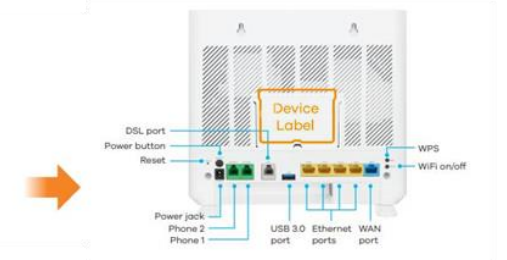

# Need more help? Contact the B4RN Helpdesk: 01524 238499 or helpdesk@b4rn.org.uk

© Broadband for the Rural North Ltd 2021

Page **2** of **2** 

Zyxel DX5301-B Quick Start Guide v1.3 09052021